1. Zuerst registriert ihr euch unter folgendem Link bei XLinkKai: Link: <u>http://www.teamxlink.co.uk/?go=register</u>

Tipp: Unter <u>www.byom.de</u> könnt ihr euch eine Wegwerf E-Mail-Adresse generieren. Ihr müsst die Registrierung über die E-Mail-Adresse bestätigen.

Merkt euch euren XTag (Nutzernamen) und Passwort von XLinkKai weil ihr diese braucht.

- 2. Ladet euch XLinkKai unter folgendem Link runter. Link: <u>http://www.teamxlink.co.uk/?go=download</u>
- 3. Installiert XLinkKai. Folgt Dabei einfach den vorgegeben Schritten.
- Startet XLinkKai noch <u>nicht!</u> Stellt XLinkKai auf Kompatibilitätsmodus "Windows XP SP2" um. Dazu klickt ihr mit der <u>rechten Maustaste</u> auf: Start -> Alle Programme -> XLink Kai -> Start Kai

Wählt den Punkt <u>Eigenschaften</u> aus. In der Registerkarte <u>Kompatibilität</u> setzt ihr den Haken bei "<u>Programm im Kompatibilitätsmodus</u> <u>ausführen für:</u>" und wählt dann im Dropdown-Menü "<u>Windows XP (Service Pack 2)</u>" aus.

Bestätigt das Ganze noch mit OK.

| Sichemeit                                                                                                    | Details                                                                                                    | Vorgängerversionen                                                           |
|----------------------------------------------------------------------------------------------------|----------------------------------------------------------------------------------------------------|------------------------------------------------------------------------------|
| Allgemein                                                                                                    | Verknüpfung                                                                                                  | Kompatibilität                                                               |
| alls dieses Prograr<br>ompatibilitätsmodu<br>bereinstimmt, unte<br>lilf <u>e beim Auswa</u><br>Kompatibilitätsmo | nm Probleme verursa<br>ıs, der mit der frühere<br>r der das Programm i<br><u>ihlen der Einstellur</u><br>dus | icht, wählen Sie den<br>in Windows- Version<br>ichtig funktionierte.<br>Igen |
| 🔽 Programm im                                                                                                    | Kompatibilitätsmodu                                                                                          | s ausführen für:                                                             |
| Windows XP (                                                                                                    | Service Pack 2)                                                                                              | -                                                                            |
| In Bildschimm<br>Visuelle Des<br>Desktopgest                                                                     | auflösung 640 x 480<br>igns deaktivieren<br>altung deaktivieren<br>ei hohem DPI-Wert d                       | ausführen<br>Jeaktivieren                                                    |
| Berechtigungsstu                                                                                                 | fe<br>s Administrator ausfü<br>für alle Benutzer änd                                                         | hren                                                                         |

- 5. Nun öffnet Ihr XLink Kai unter <u>Start -> Alle Programme -> XLink Kai -> Start Kai</u> Ihr werdet aufgefordert euren XTag und euer Passwort einzugeben.
- 6. Im Systemtray (Bei der Systemuhr) klickt ihr mit der <u>rechten Maustaste</u> auf das XLinkKai Symbol.

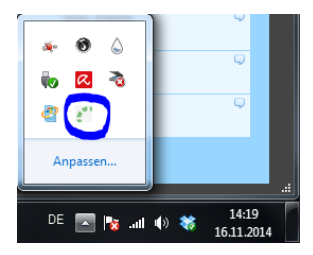

Wählt den Punkt Konfiguration oder Configuration aus.

7. Im Einstellungsfenster nehmt ihr jetzt folgende Einstellungen vor:

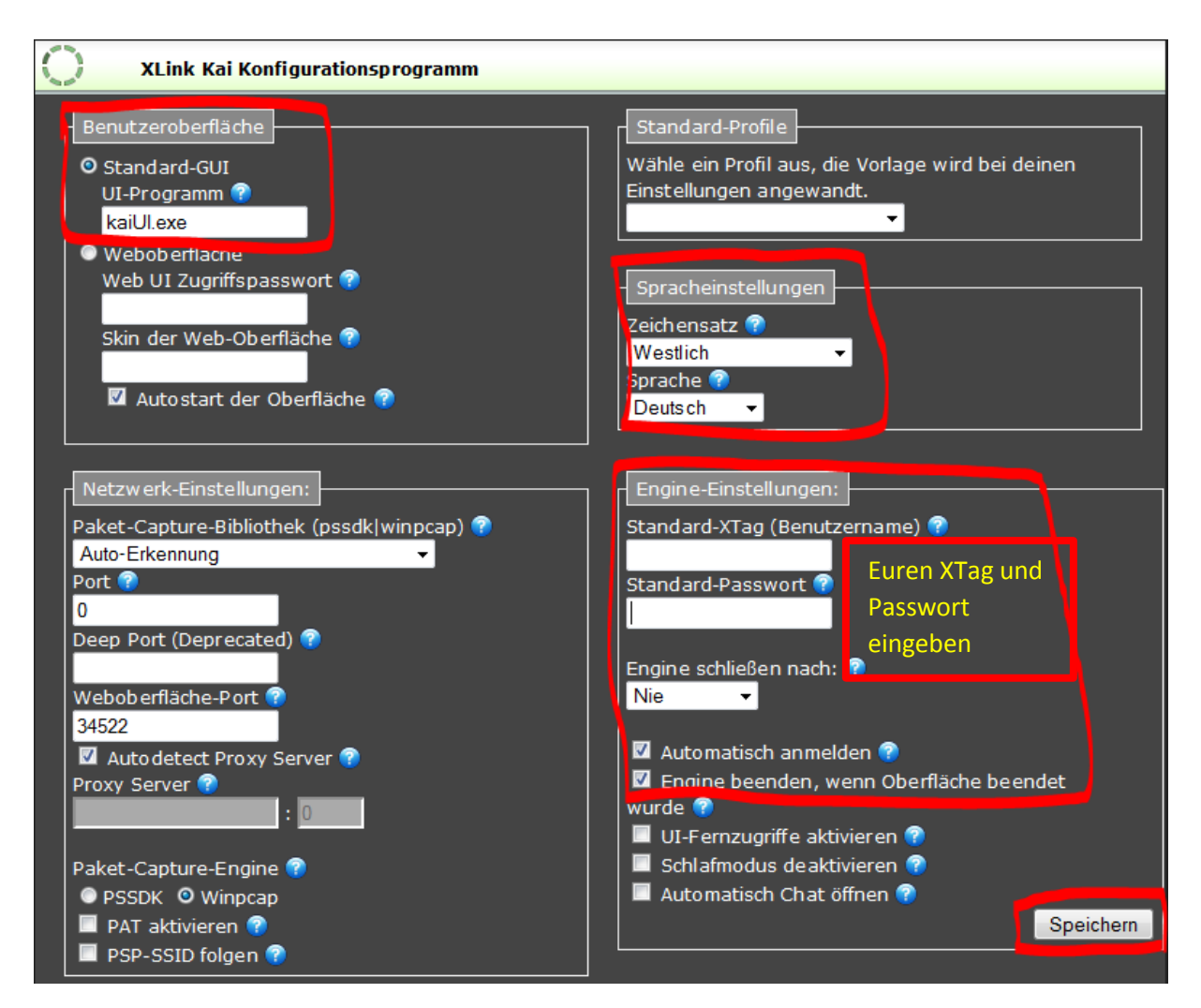

Bestätigt das Ganze mit "Speichern".

 Schließt jetzt XLinkKai (am besten euren Browser komplett schließen).
Geht auch sicher, dass es auch im Systemtray geschlossen ist. Falls es dort noch offen ist, klickt mit der rechten Maustaste drauf und wählt "Beenden" aus.

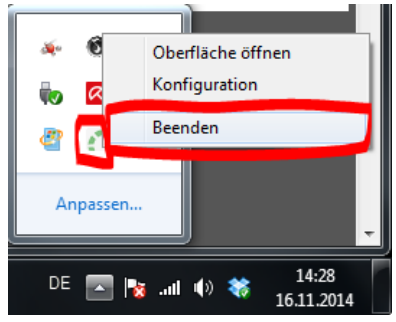

- 9. Jetzt verbindet ihr eure PS3 per Netzwerkkabel mit dem Laptop oder dem PC. Bleibt aber vorerst mit PS3 und Laptop über WLAN mit dem Internet verbunden.
- 10. Startet eure PS3 falls Sie noch nicht an ist.
- 11. Startet XLink Kai jetzt erneut über Start -> Alle Programme -> XLink Kai -> Start Kai Es sollte sich nun nicht mehr im Browser sondern in einem eigenen Fenster öffnen. Weiterhin solltet ihr jetzt automatisch eingeloggt sein. Oben links sollte "XLink Kai is Online…" stehen.

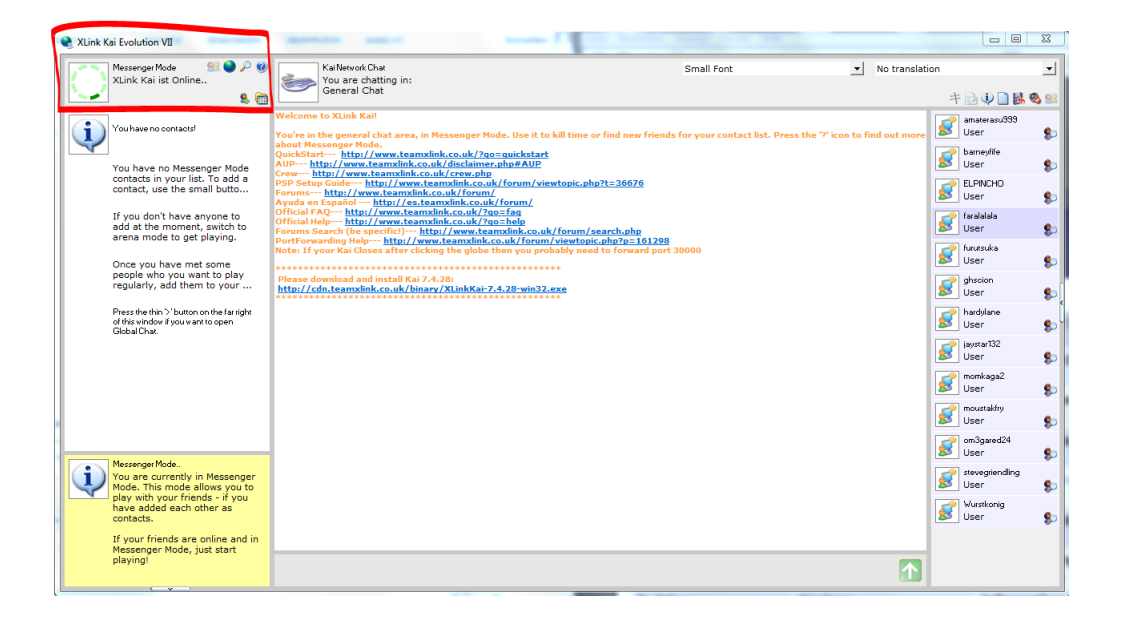

12. Stellt jetzt eure **PS3** über <u>Einstellungen -> Netzwerk-Einstellungen -> Internetverbindungs-</u> <u>Einstellungen -> Benutzerdefiniert -> Netzwerk-Kabel -> Autom. Suchen -> Automatisch -></u> <u>Automatisch -> Nicht verwenden -> Aktivieren -> mit X Bestätigen</u>

Der Verbindungstest muss beim zweiten Punkt "Internetverbindung" scheitern!

Sollte das nicht so sein versucht mal XLink Kai oder die PS3 neu zu starten und dann die Internetverbindungseinstellungen bei der PS3 erneut auszuführen. Manchmal kommt es auch auf die Reihenfolge an ob die PS3 oder XLink Kai zuerst an war. Bei mir muss die PS3 am Laptop angeschlossen sein und an sein bevor ich XLink Kai starte.

13. Jetzt klickt ihr bei XLink Kai auf die Weltkugel im oberen linken Bereich

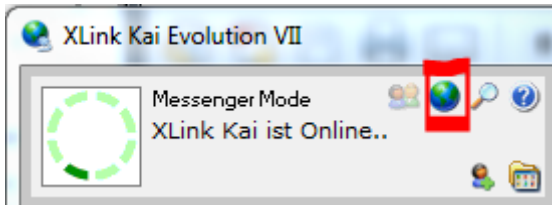

14. Zum Schluss navigiert ihr euch über die grünen Pfeile zum Raum Playstation 3 -> First Person Shooter -> Borderlands

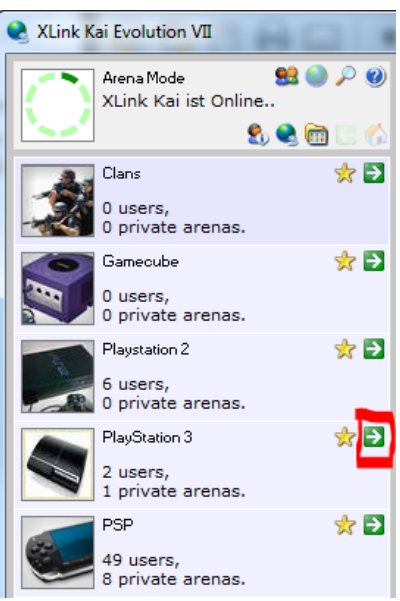

Test

Hier könnt ihr nun mit allen Leuten, die sich in diesem Raum befinden Borderlands im Netzwerk spielen.

Über den unteren Bereich könnt ihr auch mit den Leuten die sich in deiesem Raum befinden schreiben.

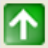